# 【各種変更手続】

# メール通知パスワード利用登録

## 1. メールアドレスの登録

#### ※パソコンやタブレットを利用されるお客様へ

「メール通知パスワード」を通知するメールアドレスには、スマートフォンや携帯電話等を登録すること をお勧めいたします

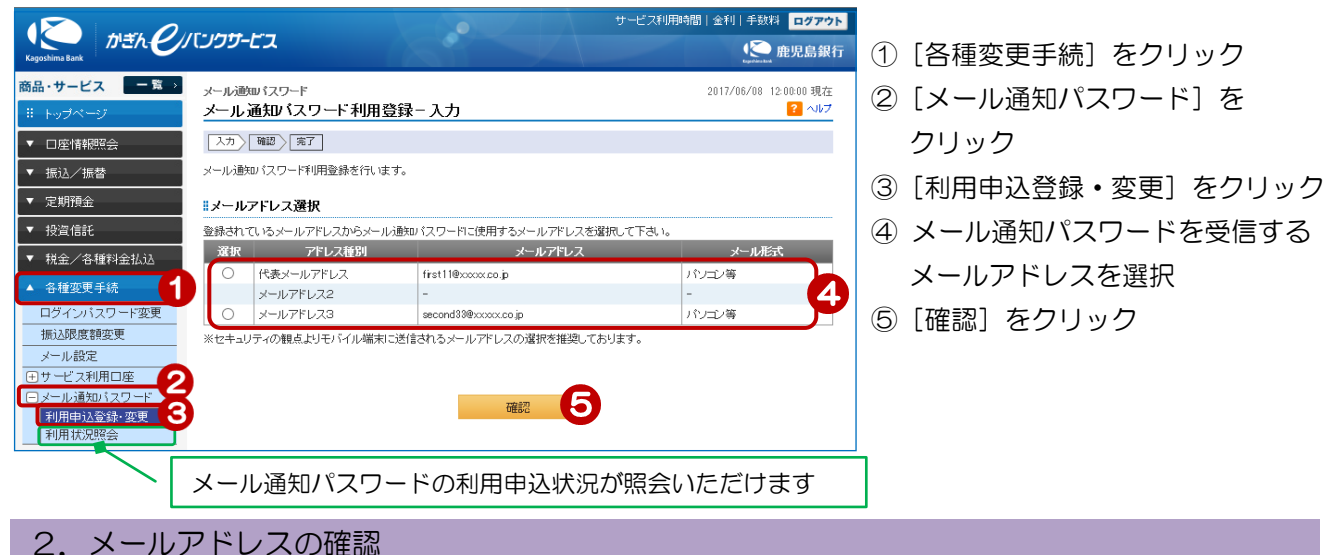

|                                                                                                    | 登録内容を確認                                                                                                    |
|----------------------------------------------------------------------------------------------------|----------------------------------------------------------------------------------------------------|
| メール通知パスワード 2017/06/08 12 00:00 現在<br>メール通知パスワード利用登録 - 確認 2 √レ/7<br>入力 毎辺 第7<br>登録内容を確認してださい。<br>✓ セキュリティの復点より、メール通知パスワードで利用するアドレスは、パノニン以外(スマートフォンや携帯電話等)のメールア<br>ドレスの登録を推奨しております。(MWZ020100 001)                                                                                                    | <ul> <li>⑥ [ソフトウェアキーボード]をクリックし、<br/>取引パスワードを入力</li> <li>⑦ インターネットバンキング確認番号を入力<br/>≫【ご契約カード裏面】</li> </ul>                                                                                                    |
| メール通知パスワード送信先メールアドレス       メールアドレス       メールアドレス       メールアドレス         アドレス植的       メールアドレス       チェルアドレス       メールアドレス         アメールアドレス       チェォローク       アメールアドレス       チェオローク         アメールアドレス       チェオローク       アメールアドレス       チェオローク         アメールアドレス       チェオローク       アメールアドレス       チェオローク         アメールアドレス       チェオローク       アメールアドレス       チェオローク         アメールアドレス       チェオローク       アメールア・アメールク・アメール       6         アメールアドレス       アメールク・アメールク・アメー | 黄色のマスに入力します<br>カード裏面の表を確認し、表と同じ位置<br>にある番号を入力してください<br>入力するマスをクリック後、ソフトウェ<br>アキーボードをクリックすると<br>入力できます<br>入力する場所は毎回変わります。              で寒時を 熊氣太郎 様 <ul> <li>(ア柴時を) (123456789)</li> <li>(ア柴時を) (123456789)</li> <li>(ア柴時を) (123456789)</li> <li>(ア柴時を) (123456789)</li> <li>(アギーボンドを) (123456789)</li> <li>(アギーボンドを) (123456789)</li> <li>(アギーボンドが) 報調等)</li> </ul> <li>(アギーボンド (123456789)</li> <li>(アギーボンド) (123456789)</li> <li>(アギーボンド) (123456780)</li> <li>(アギーボンド) (123456780)</li> <li>(アギーボンド) (12345780)</li> <li>(アギーボンド) (12345780)</li> <l< th=""></l<> |
| 《展る 実行 8                                                                                                    | 8 [宝行] をクリック                                                                                                    |

### 3. 登録完了

| メール通いパスワード<br>メール通知パスワー         | ド利用登録-完了                                  | 2017/06/08 12:00:00 現在<br><mark>?</mark> ヘルプ |  |
|---------------------------------|-------------------------------------------|----------------------------------------------|--|
| 入力〉確認〉完了                        |                                           |                                              |  |
| メール通知パスワード利用登<br>「メール通知パスワードアドレ | 録が完了しました。<br>ス登録のご連絡」が下記メールアドレスに過知されていること | をご確認ください。                                    |  |
| 受付日時                            | 2017年6月8日 12時0分0秒                         |                                              |  |
| 利用開始日時                          | 2017年6月8日 0時0分0秒                          |                                              |  |
| #メール通知バスワード送信先メールアドレス           |                                           |                                              |  |
| アドレス種別                          | メールアドレス                                   | メール形式                                        |  |
| the second second second second |                                           |                                              |  |

登録完了!